| Søg om Danskbonus            |                                                                                                    |                                                                                                    |                                                     |                                                                                                    |                                                                                             |  |  |
|------------------------------|----------------------------------------------------------------------------------------------------|----------------------------------------------------------------------------------------------------|-----------------------------------------------------|----------------------------------------------------------------------------------------------------|---------------------------------------------------------------------------------------------|--|--|
| Denn<br><b>OBS.</b><br>du ka | e vejledning fører dig ig<br>Når du påbegynder en<br>n afbryde ansøgningsfo                                                                                      | gennem ansøgningsprocesse<br>ansøgning, gemmes indtaste<br>rløbet, og senere at tilgå sic                                                                                                    | n for Danskboi<br>ede information<br>den og genopta | nus trin for tri<br>ner automatis<br>age ansøgning                                                                                     | in.<br>k i en kladde. Det betyder at<br>en.                                                 |  |  |
| Trin                         | Forklaring                                                                                                    |                                                                                                    |                                                     |                                                                                                    |                                                                                             |  |  |
| 1.                           | Søg om økonomisk<br>hjælp<br>ved at klikke 'Send<br>ansøgning' i boksen<br>'Søg økonomisk<br>hjælp'.                                                             | Beskeder<br>Se dine beskeder<br>Dokumentation<br>Send dokumentation                                                                                                    | Udbetalinger                                        | e udbetalinoer                                                                                                    | Sog økonomisk hjælp<br>E<br>S send ansøpning<br>Vejledninger<br>S se kommunens veiledninger |  |  |
|                              | Sea on Donal-hanva                                                                                                    | Billede 1: Søg økonomisk hjælp                                                                                                    |                                                     |                                                                                                    |                                                                                             |  |  |
| 2.                           | Søg om Danskbonus<br>Du kan søge om<br>Danskbonus ved at<br>klikke på 'Søg om<br>danskbonus'.                                                                    | Hjælp til forsørgelse<br>Hvis du allerede har meldt dig ledig i jobcenteret,<br>kan du her søge kontanthjælp, uddannelseshjælp,<br>selvforsørgelses-, hjemrejse- og overgangsydelse.<br>Søg om hjælp til forsørgelse |                                                     | Enkeltydelse<br>Du kan her søge økonomisk tilskud fra din<br>kommune til en række udgifter eksempelvis<br>tandbehandling og depositum. |                                                                                             |  |  |
|                              |                                                                                                    | Ledighedsydelse under ferie<br>Hvis du er ansat i fleksjob, kan du her søge<br>ledighedsydelse under din ferie.<br>> <u>Søg om ledighedsydelse under ferie</u>                                                       |                                                     | Danskbonus<br>Hvis du har bestået en prøve i dansk, kan du her<br>søge om danskbonus.<br>> <u>Søg om danskbonus</u>                    |                                                                                             |  |  |
|                              | Billede 2: Søg om Danskbonus                                                                                                    |                                                                                                    |                                                     |                                                                                                    |                                                                                             |  |  |
| 3.                           | Før du begynder<br>I trinnet "Før du<br>begynder" er det<br>vigtigt at læse hele<br>introduktionen til<br>ansøgningen.<br>Klik på 'Start ny<br>ansøgning' for at | Start ny ansøgning<br>Billede 3: Start ny ansøgning                                                                                                    |                                                     |                                                                                                    |                                                                                             |  |  |

|    | Er oplysningerne<br>korrekte?<br>En ansøgning starter<br>med trinnet 'Er<br>vores oplysninger<br>korrekte?', hvor du<br>skal kontrollere om<br>oplysningerne er | Er vores oplysninger korrekte?<br>Vi har behov for, at du kontrollerer de oplysninger, vi har registreret om dig, for at sikre at din ansagning behandles korrekt.<br>Personnyummer<br>050189-XXXX<br>Navn<br>Eva Jordansen<br>Kontaktoplysninger                                                          |  |  |  |  |  |
|----|----------------------------------------------------------------------------------------------------|----------------------------------------------------------------------------------------------------|--|--|--|--|--|
| 4. | rigtige.<br>Angiv dit<br>telefonnummer.                                                                                                    | Adresse  Engvang 3 7330 Brande  Evt. midlertidig adresse  Magiv gerne hvilket telefonnummer vi kan træffe dig på i dagtimerne  Telefonnummer i dagtimerne   Mexet 2                                                                                                    |  |  |  |  |  |
|    |                                                                                                    | Billede 4: Er oplysningerne korrekte?                                                                                                    |  |  |  |  |  |
|    | Har du bestået<br>danskprøve?                                                                                                    | ar du bestået<br>anskprøve?<br>Hvis du har bestået danskprøve?<br>Hvis du har bestået en prøve i dansk, kan du være berettiget til danskbonus.<br>For at vurdere om du kan få danskbonus, skal vi vide, hvilken prøve du har bestået og se dit eksamensbevis. Du får mulighed for at angive, hvilken prøve |  |  |  |  |  |
|    | Du skal angive, om<br>du tidligere har<br>modtaget<br>danskbonus.                                                                                               | Hvis du ikke kan gennemføre en danskprøve, kan du eventuelt få en læggerklæring, som kan give dig ret til danskbonus uden eksamensbevis.  Har du tidligere modtaget danskbonus?*  Ja Nej Har du bestået en danskprøve?*                                                                                    |  |  |  |  |  |
|    | du nu har bestået<br>danskprøve.                                                                                                    | ) Ja<br>Nej                                                                                                    |  |  |  |  |  |
| 5. |                                                                                                    | Billede 5: Har du bestået danskprøve?                                                                                                    |  |  |  |  |  |
|    |                                                                                                    |                                                                                                    |  |  |  |  |  |
|    |                                                                                                    |                                                                                                    |  |  |  |  |  |
|    |                                                                                                    |                                                                                                    |  |  |  |  |  |

| Bestået danskprøve                       |                                                                                                    |  |  |  |  |
|------------------------------------------|----------------------------------------------------------------------------------------------------|--|--|--|--|
| Hvis du har bestået                      | Marker nedenfor hvilken prøve(r) du har bestået med mindst 6 (efter 13-skalaen) eller 02 (efter 7-trins-skalaen)                                                                                                    |  |  |  |  |
| danskprøve, skal du                      |                                                                                                    |  |  |  |  |
| afkrydse de prøver                       | FVU-læsning trin 2                                                                                                    |  |  |  |  |
| der er bestået                           | Dansk 3 fra danskuddannelserne                                                                                                    |  |  |  |  |
| der er bestaet.                          | Studieprøven                                                                                                    |  |  |  |  |
|                                          | Folkeskolens afsluttende prøve                                                                                                    |  |  |  |  |
|                                          | Studentereksamen (STX, HF, HHX, HTX, EUX)                                                                                                    |  |  |  |  |
|                                          | Almen forberedelseseksamen (AVU)                                                                                                    |  |  |  |  |
|                                          | Enkeltfag i dansk, ellers dansk som andetsprog på niveau G-A på udannelserne: STX, HF, HHX, HTX, EUX, EUD eller AVU                                                                                                    |  |  |  |  |
|                                          | FvU-læsning trin 3 eller 4                                                                                                    |  |  |  |  |
|                                          | International Baccalaureate(ib) med dansk på niveau A- eller B                                                                                                    |  |  |  |  |
|                                          | Danskprøve om na sublieskolen i Købelinavn     Danskprøve om na sublieskolen i Købelinavn     Danskprøve om na sublieskolen i Købelinavn     Danskprøve om na sublieskolen i Købelinavn     Danskprøve om na sublieskolen i Købelinavn |  |  |  |  |
|                                          | uddannelsesforløb)                                                                                                    |  |  |  |  |
|                                          | Vedhæft dokumentation*                                                                                                    |  |  |  |  |
|                                          | Du skal vedhæfte dit eksamensbevis eller prøvebevis                                                                                                    |  |  |  |  |
| Du skal vedhæfte                         | Track dolument hartil                                                                                                    |  |  |  |  |
| dokumentation fx                         | Verbast dokumentation                                                                                                    |  |  |  |  |
| eksamensbevis.                           |                                                                                                    |  |  |  |  |
|                                          |                                                                                                    |  |  |  |  |
| Ikko hoståot                             | Billede 6: Har du bestået en danskprøve?                                                                                                    |  |  |  |  |
|                                          | Har du bestået en danskorøve?*                                                                                                    |  |  |  |  |
| danskprøve                               |                                                                                                    |  |  |  |  |
| Hvis du ikke har                         | Nei                                                                                                    |  |  |  |  |
| bestået en                               | Jeg er ikke i stand til at deltage i danskundervisning og tage afsluttende prøve i dansk, da jeg er lægeligt diagnosticeret med:                                                                                                    |  |  |  |  |
| danskorøve, kan du                       | Langvarig fysisk lidelse                                                                                                    |  |  |  |  |
| angive byorfor du                        | Langvarig psykisk lidelse                                                                                                    |  |  |  |  |
| ikko kan doltago i                       | Sensorisk funktionsnedsættelse                                                                                                    |  |  |  |  |
| ikke kall deltaget                       | Intellektuel funktionsnedsættelse                                                                                                    |  |  |  |  |
| undervisning, og                         | Der kan være situationer, hvor det skal dokumenteres med en lægeerklæring, at du ikke er i stand til at deltage i danskundervisning og tage den                                                                                        |  |  |  |  |
| dermed ikke er i                         | afsluttende prøve i dansk. Vi gør dig opmærksom på, at du selv skal betale for en eventuel lægeerklæring.                                                                                                    |  |  |  |  |
| stand til at tage en                     | Vedhæft dokumentation*                                                                                                    |  |  |  |  |
| prøve.                                   | Du skal vedhæfte lægeerklæring om, at du ikke er i stand til at deltage i danskundervisning og tage den afsluttende prøve i dansk.                                                                                                    |  |  |  |  |
|                                          | Træk dokument hertil                                                                                                    |  |  |  |  |
| Du skal vedhæfte en                      |                                                                                                    |  |  |  |  |
| Du skal vedhæfte en<br>lægeerklæring som | Vedhæft dokumentation                                                                                                    |  |  |  |  |

| <ul> <li>Oplysningspligt of samtykke</li> <li>For at sende ansøgningen, ska du bekræfte at d har afgivet korret oplysninger og gi dit samtykke til a din kommune maindhente nødvendige oplysninger om oplysninger om oplysninger oplysninger om oplysninger oplysninger om oplysninger oplysninger oplysniger oplysninger oplys</li></ul> | Dypointing pligt og samtykke Edit og samtykke Edit og samtykke til var samtykke til var samtykning af data - indhente oplysninger om skonomiske forhold fra andre offentlige individender oplysninger i kin samtykning af data - indhente oplysninger om skonomiske forhold fra andre offentlige individender oplysninger i kin samtykning af data - indhente oplysninger om skonomiske forhold fra andre offentlige individender oplysninger i kin samtykning af data - indhente oplysninger om skonomiske forhold fra andre offentlige individender oplysninger i kin samtykning af data - indhente oplysninger og samtykke individender og samtykke individender og samtykke individender oplysninger og samtykke individender og samtykke individender og samtyke individender og samtyke indivi |  |  |
|----------------------------------------------------------------------------------------------------|----------------------------------------------------------------------------------------------------|--|--|
| Godkend og send<br><b>7.</b> ansøgning.                                                                                                    | Godkend og send ><br>Billede 9: Godkend og send                                                                                                    |  |  |
| <ul> <li>Kvittering         <ul> <li>Når du har godke             og sendt din             ansøgning, vises             Kvitteringssiden.             sendes også en             kvittering til din             digitale postkass</li> <li>Se dine sager             Klik på linket 'Se             dine sager' for at             oversigt over din             sager.</li> </ul> </li> <li>Udskriv kvitterin         <ul> <li>Klik på linket</li> <li>Se din ansøgning             Klik på linket</li> <li>Se din ansøgning             Klik på linket</li> </ul> </li> <li>Udskriv kvitterin         <ul> <li>for at åbne             kvitteringen og             udskrive den.</li> </ul> </li> <li>Se din ansøgning         <ul> <li>Klik på linket 'Se             ansøgning         </li></ul> </li> </ul>                                                                                                    | <text><text><text><text><text><text><text><text><text><text><text><text></text></text></text></text></text></text></text></text></text></text></text></text>                                                                                                    |  |  |